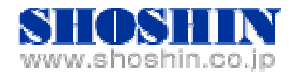

2011年07月15日

# SIIG 社 USB カード (DP Hi-Speed USB 4-Port PCIe)、 Tech Source 社 グラフィックカード(GFX 550e)、 富士通コンポーネント社 KVM (FD-5200) と SPARC Enterprise M3000 の 接続検証結果報告書

株式会社 昌新 技術部

## 1. 作業実施概要

SIIG 社の USB インタフェースカード DP Hi-Speed USB 4-Port PCIe 、Tech Source 社のグ ラフィックカード GFX 550e 、富士通コンポーネント社 KVM コンソールドロワ FD-5200 と、 SPARC Enterprise M3000 との 接続・動作確認を実施致しました。

#### 2. 被検証装置

| 品名                          | 型名                     | 記事                     |
|-----------------------------|------------------------|------------------------|
| 富士通 UNIX サーバ                | SPARC Enterprise M3000 | CPU: SPARC64 VII       |
|                             |                        | Oracle Solaris 10 9/10 |
| 富士通 UNIX サーバ                | SPARC Enterprise M3000 | CPU: SPARC64 VII+      |
|                             |                        | Oracle Solaris 10 9/10 |
| USB インタフェースカード              | JU-P40112-S1IS         | RoHS 対応                |
| DP Hi-Speed USB 4-Port PCIe |                        |                        |
| グラフィックカード Raptor GFX 550e   | 19-0156-02IS           | RoHS 対応                |
| KVM コンソールドロワ FD-5200 シリ     | FD-5216MT/J            | RoHS 対応                |
| ーズ                          |                        | 解像度                    |
|                             |                        | SXGA 1280x1024         |
|                             |                        | 表示色 1670 万色            |

## SPARC Enterprise M3000

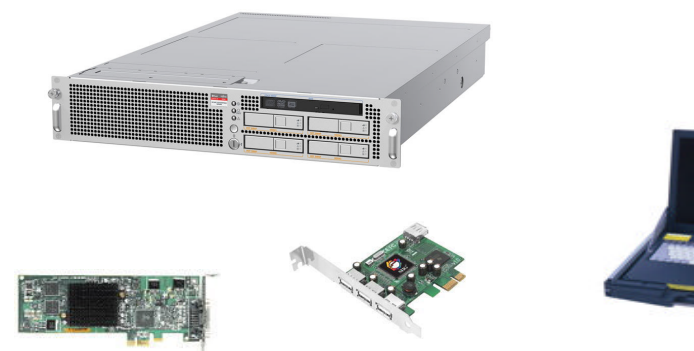

Raptor GFX 550e

DP Hi-Speed USB 4-Port PCIe

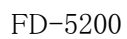

3. 作業期間

2011年7月6日~7日

4. 作業場所

富士通検証センター(東京・浜松町)29F Validation Room6

5. 実施システム構成(概要)

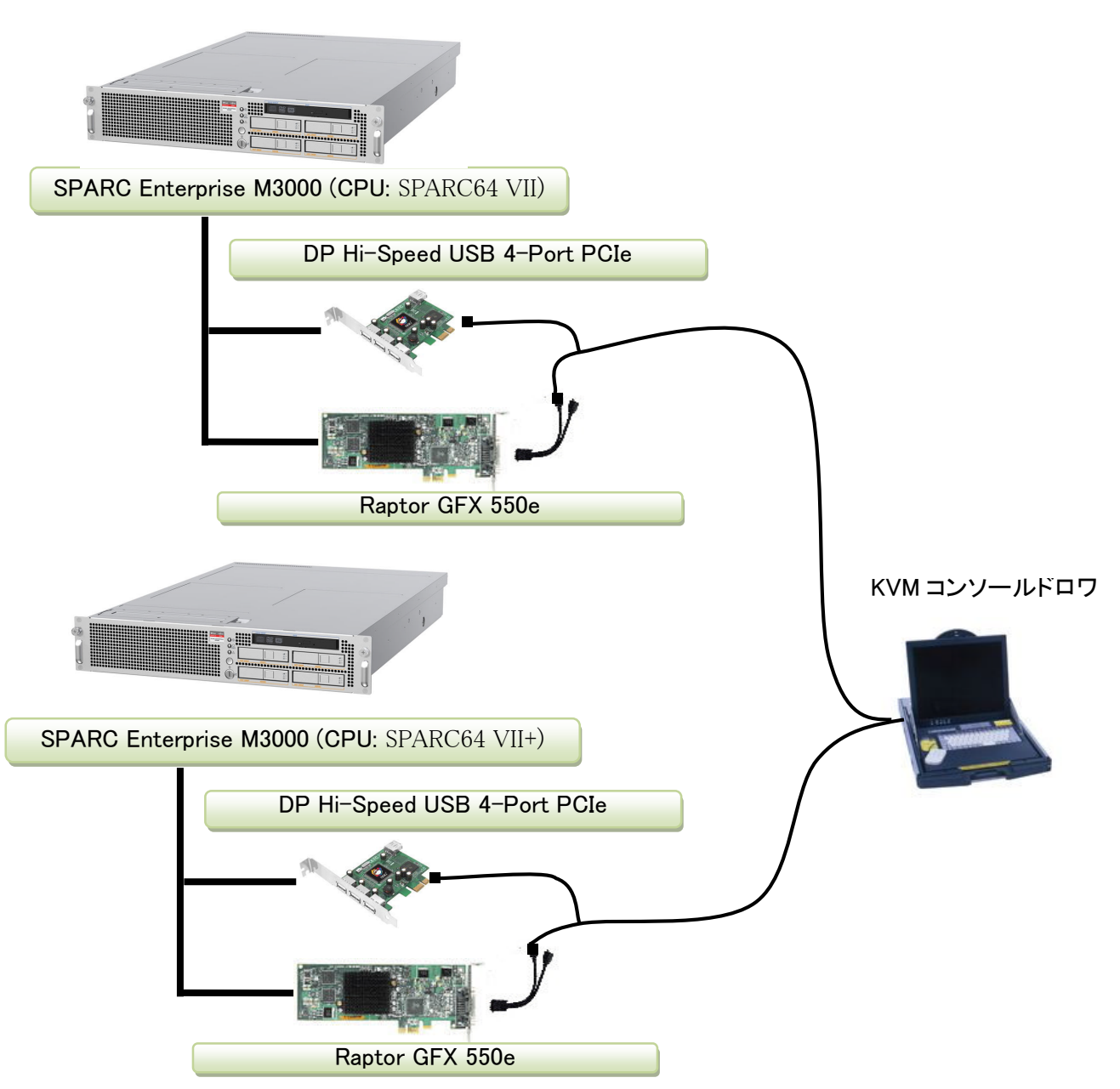

- (1) USB Interface Card (DP Hi-Speed USB 4-Port PCIe)
- (2) High Resolution PCI Express Graphics Board (GFX 550e)
- (3) KVM コンソールドロワ Primary Display, K/B, Mouse (FD-5216MT/J)
- (4) SPARC Enterprise M3000 (CPU: SPARC64 VII, Oracle Solaris 10 9/10)
- (5) SPARC Enterprise M3000 (CPU: SPARC64 VII+, Oracle Solaris 10 9/10)

## 6. 検証項目

- (1) SPARC Enterprise M3000 を起動し、OS 起動完了後、
  ①USB インタフェースカードに接続した USB キーボード/マウス が認識できる事。
  ②グラフィックカード GFX550e が認識できる事。
- (2)Sun Java Desktop を起動し、画面が KVM コンソールドロワの LCD 画面で、Sun Java Desktop ログイン画面が確認出来、キーボード・マウスから操作できる事。
- (3) 起動した Sun Java Desktop において、キーボード配列が日本語キー配列仕様で、正しく 入力操作ができる事。
- (4) KVM スイッチで切替を行い、画面、キーボード、マウス操作が行える事。

#### 7. 接続手順

- 7-1. SPARC Enterprise M3000 との接続
  - a. SPARC Enterprise M3000の電源を OFF します。
  - b. USB インタフェースカード を M3000 の PCI Express スロットに挿入します。
  - c. グラフィックカード GFX 550e を M3000 の PCI Express スロットに挿入します。
  - d. GFX 550e のビデオ出力コネクタへ、付属の Y 字ケーブルを接続します。
    Y 字ケーブルに FD-5216MT/J 専用ケーブルのコンピュータ側ビデオ入力コネクタを
    アナログアダプタ経由で接続します。
  - e. USB インタフェースカード の USB コネクタへ、FD-5216MT/J 専用ケーブルの USB キーボード/マウス の USB コネクタを接続します。
  - f. FD-5216MT/J 専用ケーブルの HKS 側を FD-5216MT/J 入力側 ポート1 へ接続しま す。
  - g. 別の M3000 についても同様に接続します。ただし、FD-5216MT/J 入力側 ポート 7 (f.で接続した以外のポートに)へ接続します。
  - h. M3000 の電源を ON し、OK プロンプトから、"boot -r"で、起動します。
  - i. root でログイン後に、グラフィックカード GFX 550e のドライバーソフトウェアを インストールします。

#### 8. 検証結果

- USB インタフェースカード DP Hi-Speed USB 4-Port PCIe の認識、及び、グラフィックカード GFX 550e の認識は、SPARC Enterprise M3000 起動後、prtconf から確認致しました。
- (2) Sun Java Desktop を起動し、GFX550e, DP Hi-Speed USB 4-Port PCIe 経由のコンソールドロワ FD-5216MT/JのLCDモニターと、キーボード・マウス とで、Sun Java Desktop システムを操作出来る事を確認致しました。
- (3) 起動した Sun Java Desktop のキー入力に措いて、コンソールドロワ FD-5216MT/J の キーボードキー配列を、日本語キー配列仕様に設定して起動した場合、キー配列仕様に 一致した文字入力が出来る事を確認致しました。

コンソールドロワのキーボードキー配列仕様に変更するには、"kbd -s"コマンドで調べたシステムに 登録されているキーボード名を /etc/default/kbd ファイル内の layout 行の "layout="以降に定義すること で変更します。検証用に再定義したキーボード名は、"Japanese"です。

(4) KVM スイッチで ポート 1, ポート 7 の切替を行い、画面が切り替わり、キーボード、 マウス操作が行える事を確認いたしました。

## 【制限事項】

- サーバ起動時のシステムコンソールは、XSCF 経由でのシステムコンソールとなります。システムコンソールの入出力に、グラフィックカード GFX550e 出力と、キーボード入力を設定する事は出来ません。
- M3000のみの適用となります。
  M4000、M5000、M8000、M9000 につきましては検証しておらず、対象外となります。

# ※ ご注意

動作確認が取れている組み合わせは,

弊社 USB カード(DP Hi-Speed USB 4-Port PCIe [P/N:JU-P40112-S1IS])、 弊社グラフィックカード( Raptor GFX 550e [P/N: 19-0156-02IS])、

富士通コンポーネント社 KVM コンソールドロア(FD-5200 [ P/N:FD-5216MT/J]) となります。これ以外の組み合わせにつきましては動作保障致しかねますが、まずは下記連 絡先にお問い合わせ下さい。

お問合せ先

株式会社昌新

情報システム営業部(担当: 浅利) TEL:03-3270-5926 E-mail: <u>IS@shoshin.co.jp</u> URL: <u>http://www.shoshin.co.jp/c/tsi/index.html</u> URL: <u>http://www.shoshin.co.jp/c/rtron/idm.html</u>

以上